## **2.3.2** Guide to Submit reports

1. Registration form

Before reporting landslide cases, authors need to register with the registration form.

The system will send ID (Email address) and password via email.

| ICL World Report on Landslides |              |  |  |  |
|--------------------------------|--------------|--|--|--|
|                                | Registration |  |  |  |
| Email Address                  |              |  |  |  |
| First Name                     |              |  |  |  |
| Last Name                      |              |  |  |  |
| Submit                         |              |  |  |  |
| Log In                         |              |  |  |  |

## 2. Login form

After registration, authors need to login to input data for reporting landslide.

| ICL World Report on Landslides              |            |  |  |  |
|---------------------------------------------|------------|--|--|--|
|                                             | Login Form |  |  |  |
| Email Address                               |            |  |  |  |
| Password                                    |            |  |  |  |
| Remember Me                                 |            |  |  |  |
| Log In                                      |            |  |  |  |
| New user? register here<br>Forgot password? |            |  |  |  |

3. Forgot password

If you forget your password to report landslides, you can input your email address and click "Send reset password link", the system will automatically send you a reset password link to your email.

| ICL World Report o          | n Landslides    |  |
|-----------------------------|-----------------|--|
|                             | Forgot Password |  |
| Please enter your email add | Iress           |  |
| Email Address               |                 |  |
| Send reset password link    |                 |  |

## 4. Landslide Report Submission

After login, you will redirected to landslide report submission form.

To submit your landslide report, you have to fill in the Report Form with your information (Email address, First Name, Last Name, your country and institution) and landslide data (Landslide name, landslide case identifier, position, movement, material, land use and description in 200 to 300 words). All fields marked with an asterisk must be filled.

After the necessary fields filled in, click submit to save into database. On successful submission you will see success notification with green box on top of your browser.

| Corresponding Reporter          |               |                  |       |     |
|---------------------------------|---------------|------------------|-------|-----|
| Email Address *                 |               |                  |       |     |
| First Name *                    |               |                  |       |     |
| Last Name *                     |               |                  |       |     |
| Member *                        | Member of ICL | Nonmember of ICL |       |     |
| Country / Organization *        |               |                  |       |     |
| Institution *                   |               |                  |       |     |
| Another Reporter                |               |                  |       |     |
| Email Address                   |               |                  |       |     |
| First Name                      |               |                  |       |     |
| Last Name                       |               |                  |       |     |
| Landslide Data                  |               |                  |       |     |
| Landslide Name *                |               |                  |       |     |
| Landslide Case Identifier (LCI) |               |                  |       |     |
| Latitude *                      | Deg :         | Min :            | Sec : | N V |
| Longitude *                     | Deg :         | Min :            | Sec : | E V |
| Country *                       |               |                  |       |     |
| Province *                      |               |                  |       |     |
| City / District *               |               |                  |       |     |
| Reporter 1 *                    |               |                  |       |     |
| Reporter 2                      |               |                  |       |     |

## Submit Report

| Movement *                      | Fall Topple Slide Spread Flow Complex                                                                                                    |  |  |
|---------------------------------|----------------------------------------------------------------------------------------------------|--|--|
| Material *                      | Rock Debris Earth Complex                                                                                                    |  |  |
| Land Use *                      | Source area<br>Forest Farming Pasture<br>Wildland Urban area Human settlement<br>Industrial use Road Railways<br>Sea/lake River Cultural heritage site<br>Run-out/deposition area<br>Forest Farming Pasture<br>Wildland Urban area Human settlement<br>Industrial use Road Railways<br>Sea/lake River Cultural heritage site |  |  |
| Velocity (mm/sec)               | Select •                                                                                                    |  |  |
| Depth (m)                       | Select •                                                                                                    |  |  |
| Slope (°)                       | Select •                                                                                                    |  |  |
| Volume (m³)                     | Select •                                                                                                    |  |  |
| Date of Occurrence              |                                                                                                    |  |  |
| Other Activity                  | Select •                                                                                                    |  |  |
| Trigerring Factor               | Select •                                                                                                    |  |  |
| Damage                          | Death(s) & Missing Houses and Other Structural Damages                                                                                                    |  |  |
| Attachment 1                    | Choose File No file chosen   Note for Attachment • Google earth kmz file showing the landslide site                                                                                                    |  |  |
| Attachment 2<br>Attachment 3    | A report including data file should include attachments of<br>Figures or <u>Simulation</u> Video <u>or others</u> to present the content of<br>digital data of testing/monitoring/simulation/analysis.                                                                                                    |  |  |
| Attachment 4                    | Choose File No file chosen                                                                                                    |  |  |
| Attachment 5                    | Choose File No file chosen                                                                                                    |  |  |
| Reference                       |                                                                                                    |  |  |
| Description (200 - 300 words) * |                                                                                                    |  |  |

Submit